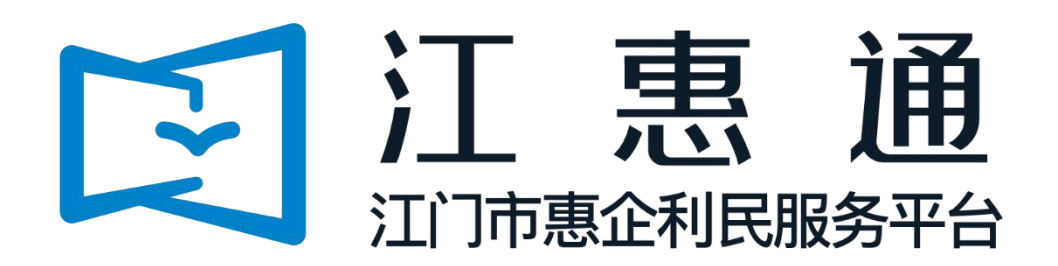

刻章补贴申请指引 (刻章企业)

承办单位: 江门市政务数据管理局、江门市财政局 业务部门: 江门市市场监督管理局 承建单位: 广州政企互联科技有限公司 2021 年 10 月制

# 一、注册及登录

平台网址: <u>https://jht.jiangmen.gov.cn/#/home</u> 1.点击登录,选择"我是企业/个人用户";

| <b>愈</b> 粤财扶助   ⑤ 江憲通   北                                                                                                    | 江门市政务服务网   登录<br> |                                           |
|----------------------------------------------------------------------------------------------------|-------------------|-------------------------------------------|
| 首页 项目申报 扶持政策 政策解读<br>——                                                                                                    | 通知公告 项目公示 使用帮助    |                                           |
| 证改存扶持像网始一样                                                                                                    | 请选择您的身份           | ★<br>于开展新办企业免费刻制印<br>的通知                  |
| 请输入政策、项目、通知、公示标题搜索<br>热频码   刻章补贴   刻章   工业企业                                                                                                    | 我是企业/个人用户         | :放管服、优化宫商环境 点击右2:销登录<br>、 <sup>1</sup> 反。 |
|                                                                                                    | 我是主管部门/评审专家/其他    | ★登录,请登录                                   |
| 2434443 Miletin 2424 Miletin 2424 Miletin 2 | QQ群: 677814686    | 《22》<br>国家政务服务网                           |
|                                                                                                    |                   |                                           |

2. 选择"法人登录";

3. 选择"账号密码",如企业已进行电子营业执照认证,可直接由法人使用微信或支付宝扫 描二维码登录;

| ⑥ 广东省统一身份认证平台                                                                                          |                                                  | • |
|----------------------------------------------------------------------------------------------------|--------------------------------------------------|---|
| ·                                                                                                    | 正在登录到 广东省统一身份认证平台<br>个人登录                        |   |
| 2                                                                                                    |                                                  |   |
| <sup>统一身份认证平台2.0上线触</sup><br>开放包容,助力发展                                                                 | <b>王</b> (1) (1) (1) (1) (1) (1) (1) (1) (1) (1) |   |
| 會统一身份认证平台支持港澳居民、华侨使用出入境证件<br>(港湊居民来往内地通行证、台湾居民来往大陆通行证、外<br>国人永久居留身句证)进行圣名认证,即力出入境证件使利<br>化工作和粤港澳大湾区发展。 | 即可进行电子营业执照登录 ① 用户帮助                              |   |
|                                                                                                    | 主办:广东临人民政府办公厅 承办:数字广东网络建设有限公司                    |   |

4. 点击"立即注册";

| ⓒ 广东省统一身份认证平台                                                                         |                                                  |
|---------------------------------------------------------------------------------------|--------------------------------------------------|
|                                                                                       | 正在登录到 广东省统一身份认证平台                                |
|                                                                                       | 个人登录 法人登录 日本 日本 日本 日本 日本 日本 日本 日本 日本 日本 日本 日本 日本 |
|                                                                                       | 法人包括企业、个体工商户、政府机关、社会团体等                          |
|                                                                                       | 请输入账号                                            |
|                                                                                       | 请输入密码                                            |
| 统一身份认证平台2.0上线啦                                                                        | 请输入验证码<br><b>5574</b> -                          |
| 开放包容,助力发展                                                                             | <b>登安</b>                                        |
| 會統一身份认证平含支持混澳民气,单侨使用出入模证件<br>(清漠民民来住内地通行证,台湾居民来住大陆通行证,外<br>国人水久居留身份证)进行迎答认证,颇力出入境证件使利 | 其他證录方式                                           |
| 化工作和粤港澳大岗区发展。                                                                         | 电子置线块图   数字证书<br>国家成务服务平台账号登录                    |
|                                                                                       | 主办:广东省人民政府办公厅 承办:数字广东网络建设有限公司                    |

5. 按要求设置登录账号及密码;

| 输入基础信息         | 实名核验 注册完成                                     | 回義道際回                                        |  |
|----------------|-----------------------------------------------|----------------------------------------------|--|
| 账户信息           |                                               |                                              |  |
| 法人登录账号*        | 请输入6~20位字符,仅包含数字、字母、下划线中的两种或以上的组合             |                                              |  |
| 登录密码*          | 请输入8~20位字符,仅含数字、大写字母、小写字母、特殊字符中的三种及以上         | 无需注册,微信扫码                                    |  |
| 确认密码*          | 使用电子营业执照直接登录           请再次输入密码         ① 用户帮助 |                                              |  |
| 法人信息           | 去人包括企业、个体工商户、政府机关、社会团体等                       | ① 注意说明                                       |  |
| 单位/企业名称*       | 请输入企业、个体工商户、政府机关、社会团体等的名称                     | 1. 注册个人账户只能办理个人事项, 注册法人<br>账号只能办理法人事项        |  |
|                |                                               | 2. 注册账号时,需要通过手机接收短信验证,                       |  |
| 单位/企业证件号       | 统一社会信用代码 > 请输入企业、个体工商户、政府机关、社会团体等的证件          | 请正确填写您的手机号码                                  |  |
| 单位/企业证件号<br>码* | 统一社会信用代码 > 请输入企业、个体工商户、政府机关、社会团体等的证例          | 请正确填写您的手机号码<br>3. 较多业务系统将使用填写的注册信息,请如<br>实填写 |  |

6. 填写营业执照信息及法人信息;

4

| 单位/企业名称*       | 请输入企业、个体工商户、 | 政府机关、社会团体等的名称             | 影号只能办理法人事项<br>2 注册账号时 雪雨通过于却接收后停险证                                                           |
|----------------|--------------|---------------------------|----------------------------------------------------------------------------------------------|
| 单位/企业证件号<br>码* | 统一社会信用代码 ~   | 请输入企业、个体工商户、政府机关、社会团体等的证件 | <ol> <li>注册那下可),需要通过于前接吸放后驱症,<br/>请正确填写您的手机号码</li> <li>\$ 轮&amp;业参系统这使用描写的注册信息 清加</li> </ol> |
| 证件地址*          | 请选择 🖌 🖌      | ·清选择                      | 2. 战争 正力加速的 (1994-30月120月18日), 南京加<br>实践与<br>4. 请年记注册的登录账号和密码, 切勿向他人<br>泄漏                   |
|                | 请输入证件详细地址    |                           | 5. 如有问题,请前往 用户帮助 咨询电话:<br>12345                                                              |
| 法定代表人姓名*       | 请输入法定代表人姓名   |                           |                                                                                              |
| 注完代表 人证供 *     | 身份证 ~        | 请输入法定代表人证件号码              |                                                                                              |

7. 由账号申请人使用微信扫描二维码进行人脸识别实名认证;

| 講账户申请人使用微 |           | <b>立人給</b> 研制法加实名信息 |  |  |
|-----------|-----------|---------------------|--|--|
| 0         | Эщ        |                     |  |  |
| 申请人邮箱     | 请填写组织内公用邮 | R箱,便于后续维护           |  |  |

8. 点击立即登录;

4

9. 选择证件类型"居民身份证",填写申请人姓名、身份证号码;

10.勾选"已同意";

11. 点击"开始人脸识别验证"。

| 16:13                              | anti 4G a 186 | 〈 人脸识别认证 ·                                | •• - •       |
|------------------------------------|---------------|-------------------------------------------|--------------|
| ✿ 用户登录                             | ••• •         |                                           |              |
|                                    |               |                                           |              |
| 登录到广东政府服务                          | 所网            | 当前业务需要人脸识别验                               | 证            |
| 如没有账号,系统会自动注册新账号,<br>广东政务服务网与粤省事小程 | 可用于登录<br>序    | 信息将用于身份认证<br>9                            |              |
| 8                                  |               | 业件 <u></u><br>一<br>民<br>民<br>自<br>份<br>证  | 洪坪           |
| 立即登录                               |               | 姓名                                        |              |
|                                    |               | 王**                                       | 8            |
|                                    |               | 身份证号码<br>45************4X                 | 8            |
|                                    |               | ☑ 我最广东省统一身份认证平台使用我所提交快捷登录。查看《用户服务协议》和《隐私政 | 的信息用于<br>(策) |
| 20 21 L4 24                        |               | 开始人脸识别验证                                  |              |
| 短花 10/1义                           |               | 11                                        |              |

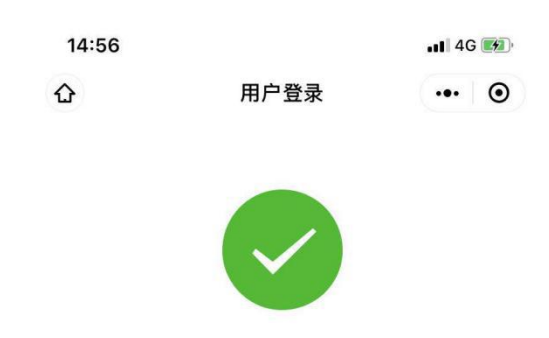

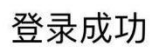

接下来您可以访问广东政务服务网 或<u>粤省事小程序</u>

12. 确认用户信息,如无错误,点击"确认";

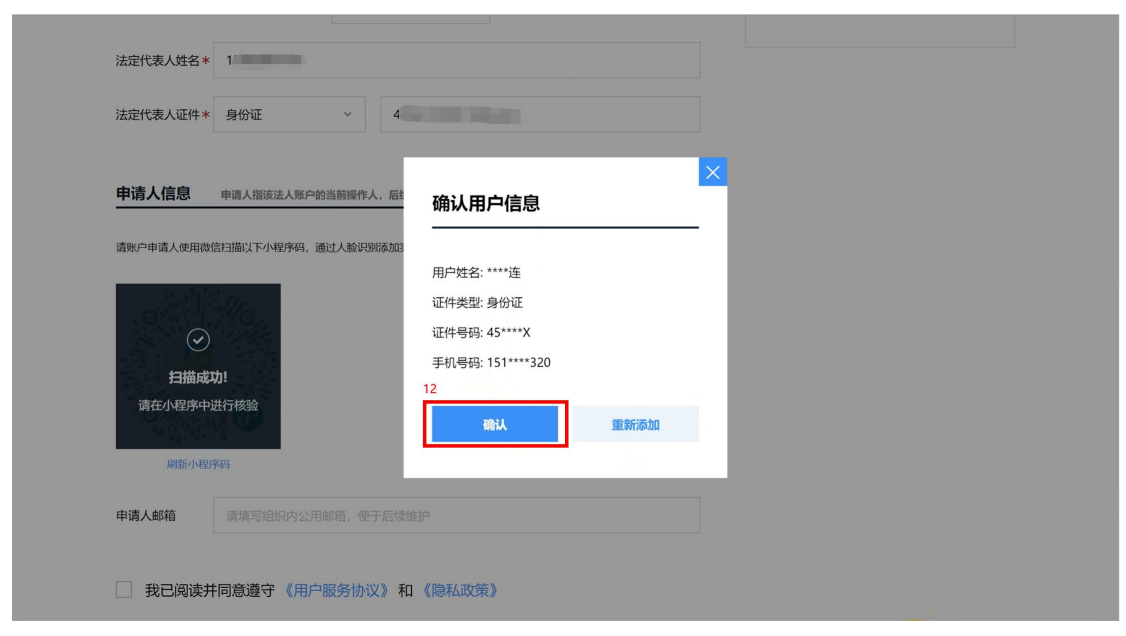

13. 填写申请人邮箱,便于忘记密码时找回;

### 14.勾选"已同意";

15. 点击下一步。

|    |                                        |                                 |    | _  |
|----|----------------------------------------|---------------------------------|----|----|
|    |                                        |                                 |    | ^  |
|    | 法定代表人姓名*                               |                                 |    |    |
|    | 法定代表人证件*                               | 身份证 ~                           |    |    |
|    |                                        |                                 |    |    |
|    | 申请人信息                                  | 申请人指该法人账户的当前操作人,后续可通过账户信息管理页面变更 |    |    |
|    |                                        |                                 |    |    |
|    | 申请人姓名*                                 | ****连                           |    |    |
|    | 申请人证件类型*                               | 身份证                             |    | i. |
|    |                                        |                                 |    |    |
|    | 申请人证件号码*                               | 45****X                         |    | l  |
|    |                                        |                                 |    | L  |
|    | 申请人手机号*                                | 151****320                      |    | l  |
|    | -                                      |                                 | 13 | L  |
|    | 申请人邮箱                                  | 请填写组织内公用邮箱,便于后续维护               |    | L  |
|    | Land Land                              |                                 | J  |    |
| 14 |                                        |                                 |    |    |
|    | 我已阅读并                                  | 同意遵守 《用户服务协议》 和 《隐私政策》          |    |    |
| 15 |                                        |                                 |    |    |
|    | 下一步                                    |                                 |    | -  |
|    | (************************************* |                                 |    |    |

- 16. 点击"跳过,暂不核验";
- 17. 完成注册。

| 三级 (原L1) 核验       | 四级 (原L2) 核验                  | 五级 (原L3) 核验                  |  |
|-------------------|------------------------------|------------------------------|--|
| 可进行对身份信息要求较低的业务办理 | 可进行大部分需实名办理的业务(完成<br>一种核验即可) | 可办理安全性要求更高的实名业务(完成一种核验即可)    |  |
| 证件真实性核验<br>核验升级   | 企业/单位网银证书核验<br>用户朝助 >        | 企业/单位CA证书核验<br>用户帮助><br>核給升级 |  |
|                   | 电子营业执照核验<br>用户帮助 >           | <b>办事大厅现场核验</b> 查看办事大厅地址     |  |
|                   | 核验升级                         | <u> </u>                     |  |
|                   |                              |                              |  |

18.跳转法人登录,输入账号密码;19.点击"登录"

| ◎ 广东省统一身份认证平台                                                                            |                                                          |  |
|------------------------------------------------------------------------------------------|----------------------------------------------------------|--|
|                                                                                          | 正在登录到 广东省统一身份认证平台                                        |  |
| •                                                                                        | <b>个人登录</b> 法人登录 ————————————————————————————————————    |  |
|                                                                                          | 法人包括企业、个体工商户、政府机关、社会团体等                                  |  |
|                                                                                          | 请输入账号                                                    |  |
|                                                                                          | 请输入密码                                                    |  |
|                                                                                          | 清絶入验证码                                                   |  |
| 统一身份认证平台2.0上线啦                                                                           | 立即注册                                                     |  |
| 权威认证,安全可信                                                                                |                                                          |  |
| 省统一身份认证平台支持全国自然人认证、全国法人认证,<br>用户也可通过「互联网+可信与份认证'示范基础。顺终身、<br>网络环由:人结束由通常组织。而自己不愿相乐」(A.环由 | ——————————————————————————————————————                   |  |
| (支持广东CA、深圳CA、网证施、北京CA、华圳CA)进行<br>实名认证,不同的认证对应不同的账号可信等级, 充分保障<br>公众用户身份认证的可信度与真实性。        | 电子营业执照   数字证书<br>国家政务服务平台账号登录                            |  |
| ••                                                                                       | 主办:广东省人民政府办公厅 研办:数字广东网络建设有限公司<br>如何问题,请师任用户增加 咨问问题:12345 |  |

20. 登录成功后完善单位信息。

| 20            |                                      |             |
|---------------|--------------------------------------|-------------|
| 工商信息          |                                      |             |
| * 个小小夕 拉      |                                      |             |
| IF IF UNIT    | 企业名称如腐然改,点击下载 单位信息终政中诉指引             |             |
| * 证件号码        |                                      |             |
|               | 证件号码如需修改,点击下载 单位信息修改(申诉)指引           | (L)<br>项目进  |
| *单位性质 ②       | 请选择 > *机构类型 ② 请选择 >                  |             |
| *所属行业 ②       | 请选择 ~                                | 12 mb       |
| * 注册所在地 ②     | 请选择 · 所属技术 <mark>测试</mark> 选进择 · · · | 咨询热         |
| * 注册具体地址 ⑦    |                                      | <br><br>返回] |
| * 注册资本 (万元) ⑦ | 人民币 🗸 *注册日期 ② 📄 注册日期                 | 收责          |
| *单位地址 ②       |                                      |             |
| *单位电话 ⑦       | 单位网址 ②                               |             |
| *公司人数 ②       | 0                                    |             |
| * 经营范围 ⑦      | R12009                               |             |
| (限1200字)      |                                      |             |

### 二、项目申报

### (一) 新办企业印章刻制服务资金申请(刻章企业)

1. 在搜索栏中输入"新开办企业印章刻制服务资金申请";

| 愈 粤财扶助│[2]江惠 ≝ □□□= □◎ <         | 江门市政务服务网   我的关注   💭                                |
|----------------------------------|----------------------------------------------------|
| 首页 项目申报 扶持政策 政策解读 通知公告 项目公示 使用帮助 |                                                    |
| 证政府扶持像网购一样便捷                     | 关于开展新办企业免费刻制印<br>章的通知 <sup>©</sup> <sup>派目服便</sup> |
|                                  | 深化"放管器"、优化"言商环境<br>进入专区><br>Hi, lala,进入工作台 ← →     |
| <ul> <li></li></ul>              | <b>以</b> 这<br>国家政务服务网                              |

- 2. 选择"新开办企业印章刻制服务资金申请",点击进入项目详情页;
- 3. 如新开办企业登记机关为市直机关,请选择申请方向"新开办企业印章刻制服务资金申请 (市直登记企业)";

|   | 🏚 粤财扶助 🛛 🖸 ፲江 惠 通                                                                                                    | <b>江门市</b> 切换 >                                                                                                    | 江门市政务服务网 我的关注 4                      | Î            |
|---|----------------------------------------------------------------------------------------------------|----------------------------------------------------------------------------------------------------|--------------------------------------|--------------|
|   | 新开办企业印章刻制服务资金申请                                                                                                    | 搜索                                                                                                    | A Rea -                              |              |
|   | 縮小總未范围: 区如选择 → 时间范围 → 结果排序 →<br>申级项目(14) 申报通知(10) 扶持政策(24)                                                                                         | 公示公开(1)                                                                                                    | 为您找到相关结果的 49 个, 用时 0.096 秒           | □<br>项目进展    |
| 2 | 【申报中】新开力企业印章刻制服务资金申请<br>为进一步依化规官营商环境,降低企业开办成本、激发企业活力<br>商事制度交革进一步力企业化界成负数发企业活力的意见)(<br>化"放音数 改革优化营商环境2021年重点工作方案的感见》要对<br>近门声 发布时间: 2021-09-01 后支持 | 4<br>力,根据(1°东裔人民政府办公厅转发围务院协公厅关于深化<br>易序办(2020)25号)、《江口市人民政府关于印发江口市深<br>求,经市人民政府问题,决定为新登记企业提供免费到制印章<br>136人词题            | 近0市市地區警管理局<br>资金支持<br>限801天<br>分享 印版 | ◎ 資源熱线 ○ 百万章 |
| 3 | 【申报中】新开办企业印章刻制服务资金申请<br>为进一步依依规官商际境,降低企业开办成本,激发企业活力<br>商事制度改革进一步为企业纪网络负数发企业活力的意见)(<br>化"位置服改革化化营商环境2021年重点工作方案的感知》要引<br>近门市 发布时间: 2021-09-01 后支持   | ( (市直登记企业)<br>力, 根据 (广东省人民政府公厅转发国务院协公厅关于深化<br>略序约 (2020) 25号)、《江口市人民政府关于印发江口市深<br>R, 经市人民政府问题,决定为新登记企业提供免费到期印章<br>58人词览 | 近日市市地區智賀建局<br>资金支持<br>彩801天<br>分享 印版 | 收起           |
|   | 【申报中】 新开力企业首次刻制印章免费申请<br>为进一步依托取营商环境,降低企业开办成本,激变企业55<br>南制规交动—步力企业经济核动激全业运力的通知(<br>化设督数 改革优化营商环境2021年重点工作方案的通知)要引<br>订门市 发布时间: 2021-09-01 后支持      | 力, 機器(广东論人民政府办公厅转发国务院办公厅关于深化<br>制存办(2020)25号)、《江门市人民政府关于印发江门市深<br>R, 经市人民政府问题, 决定为新登记企业提供免费预制印章<br>288人词宽               | 近日市市場協審管理局<br>元<br>彩801天<br>分察 申服    | 测试           |

4. 点击"立即申报";

| 意 粤   | ⑩ 粤财扶助│♥ 江惠通     |                    |             |           |               | 江门市政务服务网 制 我的关注 🔰 🍂 👘 🗸 |                  |
|-------|------------------|--------------------|-------------|-----------|---------------|-------------------------|------------------|
| 首页  项 | [目申报 扶持政策        | 专 政策解读             | 通知公告        | 项目公示      | 使用帮助          |                         |                  |
| 项目详   | <b>:情</b> •让政府扶持 | 侍像网购一样便捷           |             |           |               |                         | <u>〔</u><br>项目进展 |
|       |                  | 开办企业刻制!            | 印章补则        | 项目        |               | 发布部门                    | 「「「」」            |
|       | 立即申报             | 申报材料 +关;           | ŧ           |           |               | 江门市市场监督管理局              | 医海绵结             |
| 東西全称  | 申报方向             |                    |             | 。申报方向     |               | + 关注 〈 查看详细             |                  |
| 申报方向  | 【剩 797 天】        | 新开办企业印章刻制服务资       | 金申请         | 【剩 797 天】 | 新开办企业首次刻制印章免费 | <sup>申请</sup> 指南下载与分享   | 返回顶部             |
| 基本信息  | [ 前 707 王 ]      | 乾开五人小印章初间的条次       | <b>△由津</b>  |           |               |                         |                  |
| 办理部门  | (市直登记企)          | 前开办正亚印卓刻吻版方页<br>2) | 並中 <b>向</b> |           |               |                         |                  |
| 办理时间  |                  |                    |             |           |               | 相关政策                    |                  |
| 咨询电话  | 咨询电话 基本信息        |                    |             |           |               |                         |                  |
| 项目描述  | 实施主体名称           | 江门市市场监督管理局         |             | 申报对象      | 单位            | 关于开展新办企业免费刻制印章的通知       |                  |
| 受理条件  | 到现场次数            | 0                  |             | 扶持金额      | 资金支持          | 江山市市场监管官 2021-08-20     | 20012-0          |
| 办理程序  |                  |                    |             |           |               |                         | 》则 <b>l</b> xL   |

5.填写基本信息;

| 基本信息 附件清     | 単                                                                                             |           |
|--------------|-----------------------------------------------------------------------------------------------|-----------|
| 温馨提示:        |                                                                                               | ~         |
| 1、为防止填写信息因源  | 财务丢失,请每隔5分钟点击"暂存"按钮一次。                                                                        |           |
| 2、部分填报内容,系统  | 话会自动提取"企业信息"内数据,如需更新,请通知单位管理员在"企业信息"或"补充信息"内修改。                                               |           |
| 3、标记为"必填"的内容 | ,必须琪与。<br>2用脚低方式 左情宫梅西注册"回脚低*** 武麦在"脚低满笛"西 和甘施脚低会并成一个交低 下进动"工法墙它么如你吻的站                        | 医附件"中     |
| 4、当内街旭西町, 月7 | υμμητητά', τηθρισματική χρώμ, αγείτα ωμιθες μ', «πόκωμματικαικάτι τράη γραφιστών.<br>Οπώμηταν | DP01+ ++. |
|              | 新开办企业印章刻伺服务资金申请                                                                               |           |
|              | E15-9E                                                                                        |           |
|              | 536223                                                                                        |           |
|              | 项目编号                                                                                          |           |
|              |                                                                                               |           |
|              |                                                                                               |           |
|              |                                                                                               |           |
|              |                                                                                               |           |
|              | 江门市新开办企业刻制印音补贴项目                                                                              |           |

6、7. 【申请信息汇总表】需与【刻制印章明细表】填写信息一一对应,否则会影响最终补贴金额,填写信息可参考图示样例;

填写提示:

 "费用合计"无需手动填写,系统根据【刻制印章明细表】中"刻制印章费用"及"邮 寄费用"自动计算;

②如有多家新开办企业需申请,可点击"+"号自增填写行;

③"刻制印章费用"需填写实际发生费用;

④ "刻制印章类型"中勾选的印章数量必须与填写的"刻制印章数量"一致;

# 新开办企业领取印章清单

注: 申请信息汇总表需与刻制印章明细表填写信息一一对应

#### 申请信息汇总表

| 6  |      | 申请       | <b>请信息汇总表</b> |            |            |                       |
|----|------|----------|---------------|------------|------------|-----------------------|
| 序号 | 企业名称 | 统一社会信用代码 | 成立日期          | 申请日期       | 领取日期       | 费用合计<br>(元)           |
|    |      | 18/18    | 2021-09-14    | 2021-09-14 | 2021-09-14 | 320 +                 |
| 2  |      | /18      | 2021-10-04    | 2021-10-05 | 2021-10-05 | 250 <sub>+</sub><br>- |
| 3  |      | . 18     | 2021-10-01    | 2021-10-08 | 2021-10-08 | 331 +                 |
| 4  | 责    | 18       | 2021-10-11    | 2021-10-12 | 2021-10-12 | 160 <sub>+</sub>      |

#### 刻制印章明细表

| 7 刻前引革明细衣                                                                 |                   |                                            |     |       |      |               |              |
|---------------------------------------------------------------------------|-------------------|--------------------------------------------|-----|-------|------|---------------|--------------|
| 刻制印章类型                                                                    | 刻制<br>印章数量<br>(枚) | 领取方式                                       | 领取人 | 身份证号码 | 联系方式 | 刻制印章<br>费用(元) | 邮寄费用<br>(元)  |
| <ul> <li>✓ 公章</li> <li>✓ 发票专用章</li> <li>✓ 财务章</li> <li>✓ 合同专用章</li> </ul> | 4                 | <ul> <li>✓ 现场领取</li> <li>□ 邮寄领取</li> </ul> | -   |       | 2    | 320           | 0 +          |
| <ul> <li>✓ 公章</li> <li>□ 发票专用章</li> <li>✓ 财务章</li> <li>✓ 合同专用章</li> </ul> | 3                 | <ul> <li>□ 现场领取</li> <li>✓ 邮寄领取</li> </ul> | 2   | 4     | 7    | 240           | 10<br>+<br>- |
| <ul> <li>✓ 公章</li> <li>✓ 发票专用章</li> <li>✓ 财务章</li> <li>✓ 合同专用章</li> </ul> | 4                 | <ul> <li>□ 现场领取</li> <li>✓ 邮寄领取</li> </ul> |     | 18/18 | 3    | 320           | 11<br>+<br>- |
| <ul> <li>✓ 公章</li> <li>↓ 发票专用章</li> <li>↓ 财务章</li> <li>✓ 合同专用章</li> </ul> | 2                 | <ul> <li>✓ 现场领取</li> <li>□ 邮寄领取</li> </ul> |     | , 10  | 2    | 160           | 0+           |

8. 填写完成后点击"暂存"、"预览";

| 晶馨提示:                               |                      |                        | ~    |
|-------------------------------------|----------------------|------------------------|------|
| <br>1、为防止填写信息因意外丢失,请每隔5分钟点击"暂存"按钮—次 | ζ.                   |                        |      |
| 2、部分填报内容,系统会自动提取"企业信息"内数据,如需更新,     | ,请通知单位管理员在"企业信息"或"补充 | 信息"内修改。                |      |
| 3、标记为"必填"的内容,必须填写。                  |                      |                        |      |
| 4、当内容超出时,可采用附件方式,在填写框中注明"见附件***,    | 或者在"附件清单"中,和其他附件合并6  | 或一个文件,上传到"无法填写全部内容的补充附 | 件"中。 |
|                                     |                      |                        |      |
|                                     |                      | 新开办企业印章刻制服务资金申请        |      |
|                                     |                      |                        |      |
|                                     |                      |                        |      |
| 項目编号                                |                      | 22523                  |      |
|                                     |                      | 而恐殺                    |      |
|                                     |                      | El Sene y              |      |
|                                     |                      |                        |      |
|                                     |                      |                        |      |
| 江门市新                                | 开办企业刻制印章             | 章补贴项目                  |      |
|                                     |                      |                        |      |
|                                     | 甲报书                  |                        |      |
| 面日夕路8 新开办人                          | 2.业印音刻制服条资金由清        |                        |      |
|                                     |                      |                        |      |

9. 生成 PDF 文件后,下载保存;

| ≡ requestPdf | 1 / 5   - 100% +   🗄 👌        | <u>±</u> . |
|--------------|-------------------------------|------------|
|              | <u>新开み企业で東朝制限务院企业</u><br>項目編号 |            |
|              | 江门市新开办企业刻制印章补贴项目<br>申报书       |            |
|              | 项目名称: 新开办企业印章刻制服务资金申请         |            |
|              | 申报单位:                         |            |
|              | 企业注册地: 潮连街道                   |            |
| 3            | 法定代表人: 手机: 1:                 |            |
|              | 申报日期: 2021年10月26日             |            |

10. 附件 1: 需打包上传线下收集申请人提交的申请表原件(签字版);

11. 附件 2: 需上传广东省公章治安管理信息系统印章备案凭证、印章交付凭证,点击【查 看模板】可下载附件模板;

12. 附件 3: 需上传印章邮寄费凭证,如无涉及印章邮寄费用,可不上传,点击【查看模板】 可下载附件模板;

13. 附件 4: 需上传新开办企业印章刻制服务资金申请表,将先前下载的 PDF 文件打印,签 字并加盖公章;

14. 需上传各(市)区部门要求补充的附件材料;

15. 暂存,并提交申请。

|                    | 信息 附件清单                                                                                                    |                                                                   |                  |                                                                |  |
|--------------------|----------------------------------------------------------------------------------------------------|-------------------------------------------------------------------|------------------|----------------------------------------------------------------|--|
| 温馨提;               | 示                                                                                                    |                                                                   |                  | ~                                                              |  |
| 1、标                | 记为"必备材料"的附件,必须上传。                                                                                             |                                                                   |                  |                                                                |  |
| 2、请                | 错按照附件要求,每条记录以一个文件形式上传,如身                                                                                      | 具多个文件则先合并为一个文件(建议DOC或PDFs                                         | 或ZIP格式) 后再上传。    |                                                                |  |
| 3、视                | 3频文件不超过2GB,其他类型文件不超过50M,格式                                                                                    | 为 JPG、PNG、DOC、DOCX、WPS、PDF、XLS、                                   | XLSX、ZIP 格式的文件。  |                                                                |  |
| 4、对                | 打于大于一页的单个附件,如审计报告等,建议采用P                                                                                      | DF格式。                                                             |                  |                                                                |  |
| 5、附                | 1件材料的复印件或者原件,以扫描或者拍照的形式,                                                                                      | 确保足够清晰、否则将影响单位信息的审核,直                                             | 至专项资金的审批拨付。      |                                                                |  |
|                    |                                                                                                    |                                                                   |                  |                                                                |  |
|                    |                                                                                                    |                                                                   |                  |                                                                |  |
| I                  | 附件标题                                                                                                    | 附件描述                                                              | 文件名称             | 操作                                                             |  |
| 1                  | 附件标题<br>【必备材料】新开办企业首次刻制印度免费申请登记表                                                                              | <b>附件描述</b><br>上传线下收集申请人提文的申请表原件(签字版)                             | 文件名称             | 握作<br>10<br>上传文件                                               |  |
| 1                  | 幣件複題<br>【必备材料】新开办企业益次刻制印意免费申请登记表                                                                              | <b>附件描述</b><br>上传线下收集申请人提交的申请表原件(签字版)                             | 文件名称             | 操作<br>10 上传文件<br>11 上传文件                                       |  |
| 1                  | 期件募集<br>【必备材料】新开办企业指次料制印意免费申请管记表<br>【必备材料】广东省公室治安管理信息系统印度省案线<br>品、印度合代版E                                      | <b>將件補述</b><br>上传线下改集申请人继交的申请表原件(签字版)                             | 文件名称             | 編作<br>10<br>上化文件<br>11<br>上代文件                                 |  |
| 1                  | 將件導題<br>【必备材料】新开办企业指次利制印意免费申请管记表<br>【必备材料】广东省公室治安管理信息系统印度省案凭<br>证。印意交付凭证                                      | <b>將件補述</b><br>上传线下改集申请人提交的申请表质件(签字版)                             | 文件名称             | 場作<br>10 <u>上传文件</u><br>11 <u>上传文件</u><br>宣音模成                 |  |
| 1                  | 將件募選<br>【必备材料】新开办企业指次刻制印意免费申请管记表<br>【必备材料】广东省公室治安管理信息系统印查备案凭<br>证、印意交付凭证                                      | <b>將件補述</b><br>上传线下收集申请人继交的申请表原件(签字版)                             | 文件名称             | 編作<br>10 上传文件<br>11 上传文件<br>音音模拟<br>12 上传文件                    |  |
| 1                  | 閉件募集<br>【必备材料】新开分企业指次到制印意负责申请管记表<br>【必备材料】广方布公意治安管理信息系統印度备案兆<br>证、印意交付凭证                                      | <b>將特種述</b><br>上传线下收集申请人提交的申请表原件(签字版)                             | 文件名称             | 編作<br>10 上化文件<br>11 上化文件<br>音音模拟<br>12 上化文件<br>五百模拟            |  |
| 1<br>2<br>3 6<br>4 | 將件募選<br>【必备材料】 新开办企业指次刻制印意免费申请管记表<br>【必备材料】广东省公意治安管理信息系统印度备案凭<br>证、印意交付凭证<br>邮席费凭证<br>【必备材料】 新开办企业印度刻制服务资金申请表 | <b>期件推送</b><br>上传线下改集申请人提交的申请表原件(签字版)<br>在线域写系统申请表,申報书域写完成后,点击下方5 | <b>文件名称</b><br>3 | 場件<br>10 上传文件<br>11 上传文件<br>音者模板<br>12 上传文件<br>运者模板<br>13 上传文件 |  |

# 三、单位信息设置

如需修改注册时填写的单位信息,可在单位信息设置进行修改。

1. 点击进入"我的工作台";

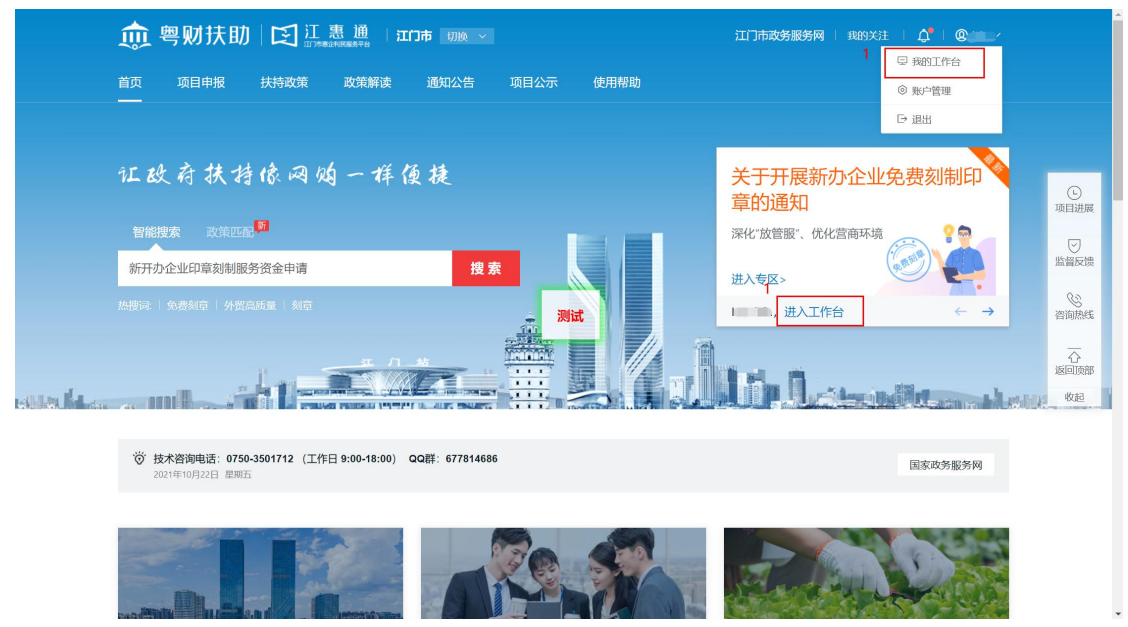

2. 点击"设置";

- 3. 选择"单位-设置基本信息";
- 4. 可修改单位信息、财务信息及附件信息;

5. 申报员设置: 刻章企业如有多名员工负责资金申报工作,可由管理员点击申报员设置进行 增加单位申报员及转让管理员操作;

6. 内部审核流程设置: 打开开关后, 申报员提交的项目无需经过管理员审核即可提交至审核 部门。

| 🎰 粤财扶助                                                                | 🔁 江 惠 通 🛛 返回首页 🧊 前输入资源内容 🔍 🙇 🦉 🗞 🛛 我的关注 安全退出                                                                                         | - 1 |
|-----------------------------------------------------------------------|----------------------------------------------------------------------------------------------------|-----|
| 🤶 💻                                                                   | 已获扶持 30.71 万元<br>已申版 24 项目,已获得扶持 6 个项目                                                                                               |     |
| 我的工作台 我要申报                                                            | 2<br>我的项目 设置 2                                                                                                    | C   |
| <ul> <li>計 单位设置</li> <li>基本信息</li> <li>补充信息</li> <li>申报员设置</li> </ul> | 温馨提示 ✓ 3 1、平台已限版您的工商註册信息自动为您填充资料 2、如有信息需要修改,请直接修改相关内容后,重新提交即可 3、带"的为必填项 5 提交                                                         |     |
| 内部审核流程设置<br>合个人设置 ~                                                   | 6         当前状态:         已完成:         可进行项目申报         4         最后前找的时间: 2021-09-28 09:43:54           基本信息         契务信息         附件信息 | 收起  |
| 个人信息                                                                  | *企业名称<br>企业会称如画物表,点击下载 曲位信曲教教(曲)近期3                                                                                                  |     |
| 智能订阅                                                                  |                                                                                                    |     |
| 我的消息                                                                  | * 证件号码<br>证件号码如需传发,点击下数单位信息终改(申诉指号)                                                                                                  |     |
| 监督反馈                                                                  | * 单位性质 ⑦ 有限责任公司 > * 机构类型 ⑦ 企业法人 >                                                                                                    |     |

注: 第一个注册成功的单位账号默认为本单位的管理员账号。

## 四、咨询电话

1. 江门市市场监督管理局: 0750-3871063、0750-3871585; 2. 江惠通技术支持: 0750-3501712。